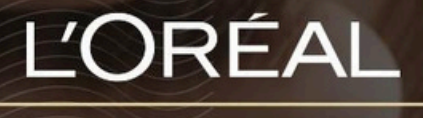

PARTNER SHOP

**USER GUIDE** 

How To Create and Login to your LPS Account

创建和登录您的 LPS账户指南

1

### **Table of Contents**

| IOW TO REGISTER FOR LPS                         | 2 |
|-------------------------------------------------|---|
| 01 — NEW L'OREAL PPD CUSTOMER REGISTRATION      | 2 |
| 02 — EXISTING L'OREAL PPD CUSTOMER REGISTRATION | 5 |
| IOW TO LOGIN TO LPS                             | 8 |
| 01 — WELCOME EMAIL                              | 8 |
| 02 — HOW TO LOGIN THEREAFTER1                   | 0 |

# How to Register for LPS 如何注册LPS

Before you can access and order products on L'Oréal Partnershop you must first sign up as an online customer. This must be done whether you are an existing L'Oréal PPD customer or a new L'Oréal PPD customer.

想要在L'Oréal Partnershop上订购产品,您必须先注册成为在线客户。无论您之前是否是 L'Oréal PPD的客户,都需要进行注册。

# 01 — NEW L'OREAL PPD CUSTOMER REGISTRATION

Every L'Oréal Partner Shop page will have an icon marked, 'Login/Register', in the upper right-hand corner of the web browser page – this icon will bring you to the Registration landing page.

L'Oréal Partner Shop的每个页面右上角都有一个"登录/注册"图标,点击它就能进入注册页 面。

|               | Prod | uct, Barcode     |   | Q          |   | Customer Care | , Login/s | )<br>Jegiser - | O. |
|---------------|------|------------------|---|------------|---|---------------|-----------|----------------|----|
| SHOP BY BRAND | 1    | SHOP BY CATEGORY | 1 | MY TOOLKIT | 1 | PROMOTIONS    |           |                |    |

As a new L'Oréal PPD customer, you must first sign up to L'Oréal Partnershop. To do so, click on the 'Request Account' button.

| Returning                                                                                                    | New                                                                                                |
|----------------------------------------------------------------------------------------------------|----------------------------------------------------------------------------------------------------|
| Customers                                                                                                    | Customers                                                                                          |
| Welcome to L'Oréal Partner Shop, a one-<br>stop shop for our customers created by the<br>L'Oréal Professional Products Division. | We offer some amazing benefits to our<br>customers. Request an account to start<br>placing orders. |
| Log in to your account to access our professional-<br>only pricing and shop.                                                     |                                                                                                    |
| "Required Fields                                                                                                    | SR Place orders on all Emi@enetit from<br>exclusive offers                                         |
| Deenama*                                                                                                    | Ophics 24/7                                                                                        |
| Usemene                                                                                                    | Create auto                                                                                        |
| Password*                                                                                                    |                                                                                                    |
| Passente                                                                                                    |                                                                                                    |
|                                                                                                    |                                                                                                    |
| antarilat Ha                                                                                                    |                                                                                                    |
| 10000                                                                                                    |                                                                                                    |

Next click on 'New Customer Registration'.

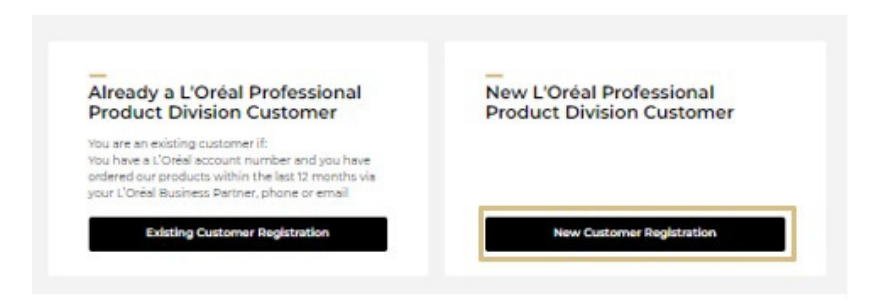

### New L'Oreal Customer

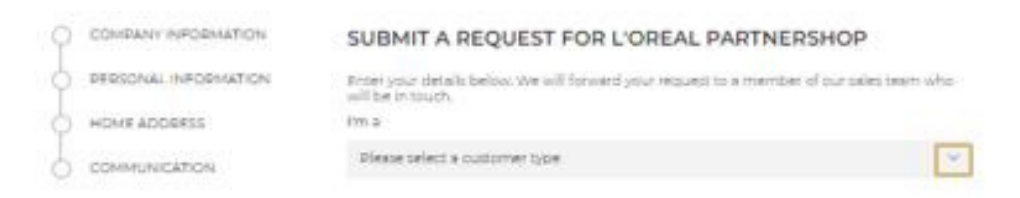

On the landing page, select which customer type you fall under by clicking on the downwards arrow.

Follow the prompts on the form that appears and fill in the relevant fields regarding your company information, personal information, home address and communication.

### New L'Oreal Customer

COMPANY INFORMATION
PERSONAL INFORMATION

HOME ADDRESS BUSINESS ADDRESS

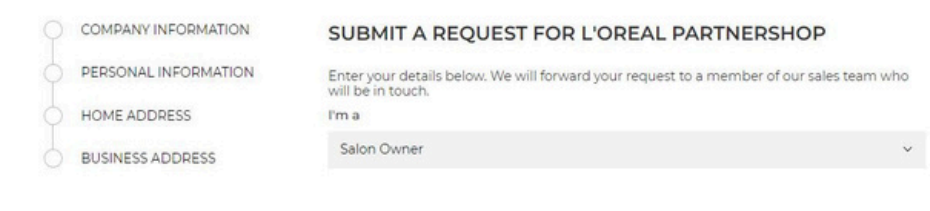

#### \* Required fields

#### COMPANY INFORMATION

#### Name of the Legal representative of the business\*

| usiness registered / legal name |  |  |
|---------------------------------|--|--|
| usiness trading name*           |  |  |
| egistered for GST?              |  |  |
| ustralian Business Number (ABN) |  |  |

#### **PERSONAL INFORMATION**

| First Name*    |  |  |
|----------------|--|--|
| Last Name*     |  |  |
|                |  |  |
| Date of Birth* |  |  |
| dd/mm/yyyy     |  |  |
| email*         |  |  |
|                |  |  |

### **HOME ADDRESS**

### **BUSINESS ADDRESS**

|                      | Contact name*                                         |  |
|----------------------|-------------------------------------------------------|--|
| COMPANY INFORMATION  |                                                       |  |
| PERSONAL INFORMATION | Address*                                              |  |
| HOME ADDRESS         |                                                       |  |
|                      | Post Code*                                            |  |
| O DOSINESS ADDRESS   |                                                       |  |
|                      | City*                                                 |  |
|                      |                                                       |  |
|                      | Correspondence Email*                                 |  |
|                      |                                                       |  |
|                      | eBilling Email                                        |  |
|                      |                                                       |  |
|                      | Delivery Email                                        |  |
|                      |                                                       |  |
|                      | Phone number*                                         |  |
|                      |                                                       |  |
|                      |                                                       |  |
|                      | DELIVERY ADDRESS                                      |  |
|                      | My delivery address is different from my main address |  |

Once the form is completed, complete the reCAPTCHA (1) and click 'Submit a request for L'Oréal Partnershop' (2).

| TERMS AND CONDITIONS                                                                                                    |                                               |
|----------------------------------------------------------------------------------------------------|-----------------------------------------------|
| L'Orieil and its Professional Protucts Oknion will use your personal information to mi<br>your account and, where you have opted in to send you personalised communication<br>data contenties on L'Orieit Professional Product Oknicon platforms (including Partner S<br>and Access) will be analysed together by the L'Orieit Oknic Other analysis, usefaiths and<br>offer you a more personalised service. For more information on how we use your pers<br>information, please see our <u>Privaty Policy</u> L'Orieit Partner Shop is part of the L'Orieit O | nage<br>15. All<br>hop<br>10.<br>onal<br>roup |
| In not a robot                                                                                                    |                                               |
| Submit a request for L'Oreal Partnershop                                                                                                    |                                               |

An email summary of your request details will be sent to your nominated email account.

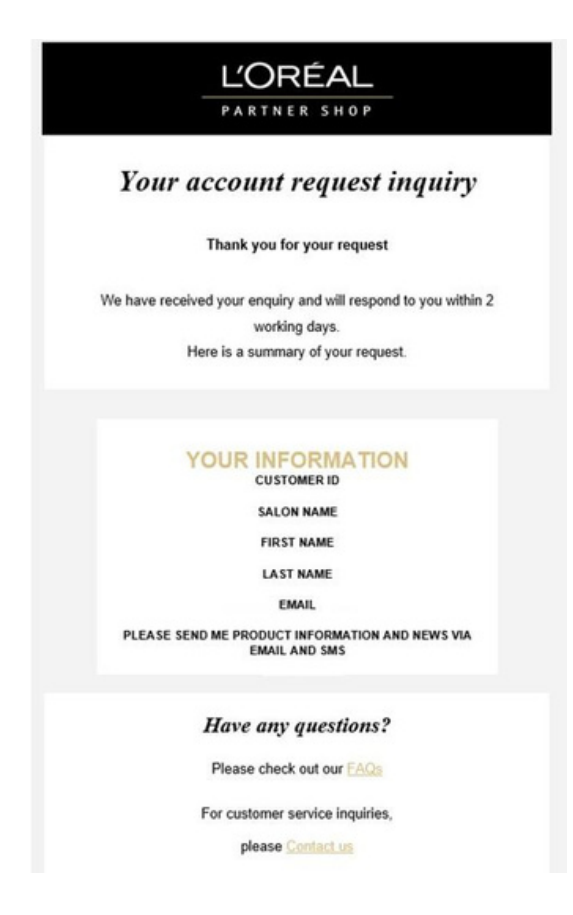

NOTE – Once your registration is complete, a business partner will be in contact via your nominated phone number/email address. 注册完成后,业务伙伴将通过您提供的联系方式(电话/邮箱)与您联系

# 02 — EXISTING L'OREAL PPD CUSTOMER REGISTRATION

Every L'Oréal Partnershop page will have an icon marked, 'Login/Register', in the upper right-hand corner of the web browser page – this icon will bring you to the Registration landing page.

L'Oréal Partnershop每个页面右上角都有一个"Login/Register"图标,点击即可进入注册页 面。

|               | Prod | uct, Rarcode     |    | Q          |   | Customer Cere | Login/Register | C)<br>Record |
|---------------|------|------------------|----|------------|---|---------------|----------------|--------------|
| SHOP BY BRAND | 1    | SHOP BY CATEGORY | 10 | MY TOOLKIT | 1 | PROMOTIONS    |                |              |

As an existing L'Oréal PPD customer, you must first sign up to L'Oréal Partnershop. To do so click on the 'Request Account' button.

| Returning                                                                         |                                                          | New                                                              |                                         |
|-----------------------------------------------------------------------------------|----------------------------------------------------------|------------------------------------------------------------------|-----------------------------------------|
| Customers                                                                         |                                                          | Customers                                                        |                                         |
| Welcome to L'Oréal Partr<br>stop shop for our custom<br>L'Oréal Professional Prod | ter Shop, a one-<br>ers created by the<br>ucts Division. | We offer some amazin<br>customers. Request an<br>placing orders. | g benefits to our<br>account to start   |
| Log in to your account to acc<br>only pricing and shop.                           | oss our professional-                                    |                                                                  |                                         |
| "Required Fields                                                                  |                                                          | Place orders on all devices 24/7                                 | Benafit from<br>exclusive offers        |
| Username*                                                                         |                                                          |                                                                  |                                         |
| Usemame                                                                           |                                                          | Create auto-                                                     | a TUSelect delivery dates that suit you |
| Password*                                                                         |                                                          |                                                                  |                                         |
| Paserrenti                                                                        | 0                                                        |                                                                  |                                         |
| The same value                                                                    | ALL FOR                                                  |                                                                  |                                         |
| ()) Retariat He                                                                   | Earget Personal?                                         |                                                                  |                                         |

Next click on 'Existing Customer Registration'.

| You are an existing customer if:<br>You have a L'Oréal account number and you have                  | Product Division Customer |
|----------------------------------------------------------------------------------------------------|---------------------------|
| ordered our products within the last 12 months via<br>your L'Oréal Business Partner, phone or email |                           |

A form will appear. Follow the prompts and fill in the relevant fields. Once the form is completed, read the terms and conditions (1), complete the reCAPTCHA (2) and click 'Submit a request for L'Oréal PartnerShop (3).

| customer ib                                                                                                    | 0                                                                                                    |
|----------------------------------------------------------------------------------------------------|----------------------------------------------------------------------------------------------------|
| Enter your Customer ID                                                                                                    | (                                                                                                    |
| email*                                                                                                    |                                                                                                    |
| First Name*                                                                                                    |                                                                                                    |
| Last Name*                                                                                                    |                                                                                                    |
| Salon name*                                                                                                    |                                                                                                    |
| TERMS AND CONDITIONS<br>L'Oréal and its Professional Products Division will use your personal int<br>account and, where you have opted in, to send you personalized com<br>on L'Oréal Professional Product Division platforms (including Partner)                                                                                                    | formation to manage your<br>nunications. All date collected<br>hop and Access will be<br>ffer you a more personalized<br>in please see our Privacy |
| analysed together by the L'Oréal Group for analytics, statistics and to o<br>service. For more information on how we use your personal informatic<br>Policy, L'Oréal Partner Shop is part of the L'Oréal Group.                                                                                                    |                                                                                                    |
| analysed together by the L'Oreal Group for analytics, statistics and to o<br>service. For more information on how we use your personal informatio<br>Policy, L'Oreal Partner Shop is part of the L'Oreal Group                                                                                                    |                                                                                                    |
| analysed together by the L'Oreal Group for analytics, statistics and to o<br>service. For more information on how we use your personal informatio<br>Policy. L'Oreal Partner Shop is part of the L'Oreal Group.<br>Thave read and agree to the Terms and Conditions       I have read and agree to the Terms and Conditions     1       I'm not a robot     Image: Image to the Terms and Conditions     2 |                                                                                                    |

A welcome email within 24 hours will be sent once the request has been processed by our customer care team.

# How to Login to LPS

### 01 — WELCOME EMAIL

Once your request for a L'Oréal Partner Shop account has been processed, a welcome email will be sent to your nominated email account.

Once you get the welcome email, scroll down, and click on 'Create a new password'.

**Note-** For security purposes, the link in the email will expire after 24 hours – if this email is not actioned within the given timeframe, your L'Oréal Representative will need to trigger another welcome email to be sent out.

你的L'Oréal PartnerShop账户申请一旦处理完毕,欢迎邮件将会发送到你指定的邮箱。

收到欢迎邮件后,请向下滚动,点击"创建新密码"。

请注意:出于安全考虑,邮件中的链接将在24小时后过期。如果你未在规定时间内操作,你的 L'Oréal代表需要重新发送一封欢迎邮件。

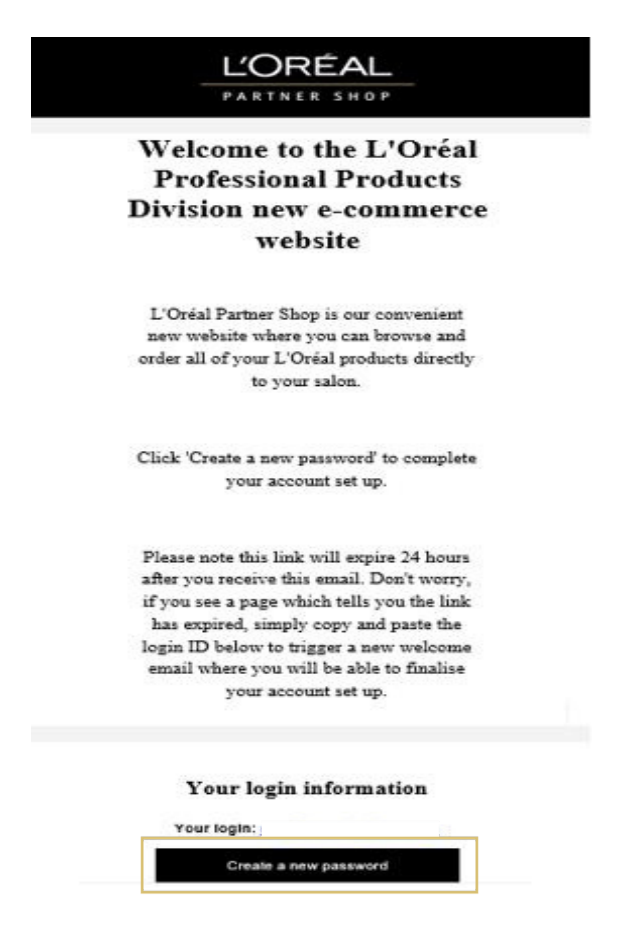

A form will appear - follow the prompts and fill in the relevant fields. Once the form is completed, click on 'Save' to submit your request.

Once submitted, a confirmation of details will be provided. Click on 'Go to login page' to login to L'Oréal PartnerShop with your new login account details.

| new pas                                     | sword                                                                                                    |
|---------------------------------------------|----------------------------------------------------------------------------------------------------|
| Your passwo<br>include at lea<br>one number | rd must be between 8-12 characters long,<br>ast one special character (for example: ! & *),<br>and one capital letter. |
|                                             |                                                                                                    |
| ✓ Your                                      | password has been created successfully.                                                                                |
|                                             |                                                                                                    |
|                                             | Go to login page                                                                                                    |

### 02 — HOW TO LOGIN THEREAFTER

Every L'Oréal Partner Shop page will have an icon marked, 'Login/Register', in the upper right-hand corner of the web browser page – this icon will bring you to the Registration landing page.

02 — 之后怎么登录 每个L'Oréal PartnerShop页面右上角都有个"登录/注册"的图标,点一下就能登录或注册了。

|               | Prod | Droduct, Barcode |     | ٩          |   | Catalon Cat |  | 2<br>Login/Register | C). |  |
|---------------|------|------------------|-----|------------|---|-------------|--|---------------------|-----|--|
| SHOP BY BRAND | 1    | SHOP BY CATEGORY | - 1 | MY TOOLKIT | т | PROMOTIONS  |  |                     |     |  |

After you have successfully registered your details with L'Oréal Partnershop, you will be considered a returning customer – please follow the instructions below to login as a 'returning customer'.

To log in, fill in the username (1) and password (2) fields, you will also be asked to complete the reCAPTCHA (3). Switch on the 'Remember me' button (4) if you want your account login detail saved for future logins. Once completed, click login (5).

| Custome                                    | ers                                 |                                                 |                              |                                                                    |           |
|--------------------------------------------|-------------------------------------|-------------------------------------------------|------------------------------|--------------------------------------------------------------------|-----------|
| Welcome to<br>stop shop fo<br>L'Oréal Prof | o L'Oréal<br>or our cu<br>ressional | Partner Shop,<br>stomers creat<br>Products Divi | a one-<br>ed by the<br>sion. |                                                                    |           |
| og in to you<br>only pricing a             | r account<br>ind shop.              | to access our pr                                | ofessional-                  |                                                                    |           |
| Required fields                            |                                     |                                                 |                              |                                                                    |           |
| username*                                  | 1                                   |                                                 |                              |                                                                    |           |
| Username                                   |                                     |                                                 |                              |                                                                    |           |
| Password*                                  |                                     |                                                 |                              |                                                                    |           |
| Password                                   | 2                                   |                                                 | ۵                            |                                                                    |           |
|                                            |                                     | -                                               | _                            | À                                                                  |           |
| Im not a                                   | robot                               | wEiPTONS<br>Brangis Terra                       | 3                            | HOT TIP                                                            |           |
| Romom                                      | ber Me                              | 4 For                                           | got Password?                | SAVE<br>https://au.lorealpartnershap.c<br>TO YOUR FAVOURITES ON YO | om<br>OUR |

If you have any questions about this user guide, do not hesitate to contact us by phone, by email or your personal contact via the 'Contact Us' form following this link.